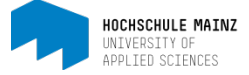

## REGISTRIERUNG IN OPENOLAT FÜR STUDIERENDE

## Voraussetzung:

Für die Registrierung in OpenOLAT ist es wichtig, dass Sie Ihren IT-Account bereits aktiviert haben. Dies ist entweder in einem der PC-Pools der Hochschule-Mainz oder über die Seite <u>https://account.hs-mainz.de</u> möglich. Hierbei müssten Sie Ihr <u>Passwort geändert haben</u>.

## Verwenden Sie für die Registrierung in OpenOLAT bitte dieses neue geänderte Passwort!

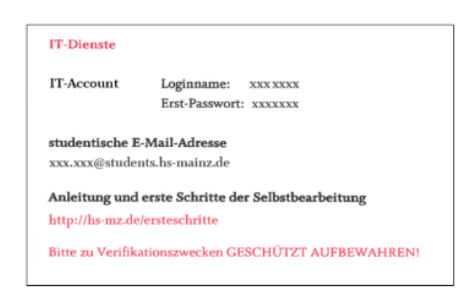

Ihren IT-Account finden Sie auf der Rückseite des blauen Immatrikulationsbogens (Leporello), der Ihnen zugeschickt bzw. bei Ihrer Immatrikulation ausgegeben wurde. Sollten Sie diesen nicht mehr auffinden können, wenden Sie sich bitte an das ZIK (Zentrum für Informations- und

Kommunikationstechnik) der Hochschule Mainz (<u>helpdesk@hs-mainz.de</u>).

- 1 Rufen Sie im Browser die Website <u>https://olat.vcrp.de</u> auf.
- 2 Klicken Sie auf das Hochschul-Symbol (1) und wählen Sie ggf. in der Auswahlbox *Hochschule Mainz* als Ihre Einrichtung aus. Danach klicken Sie auf *Login*.

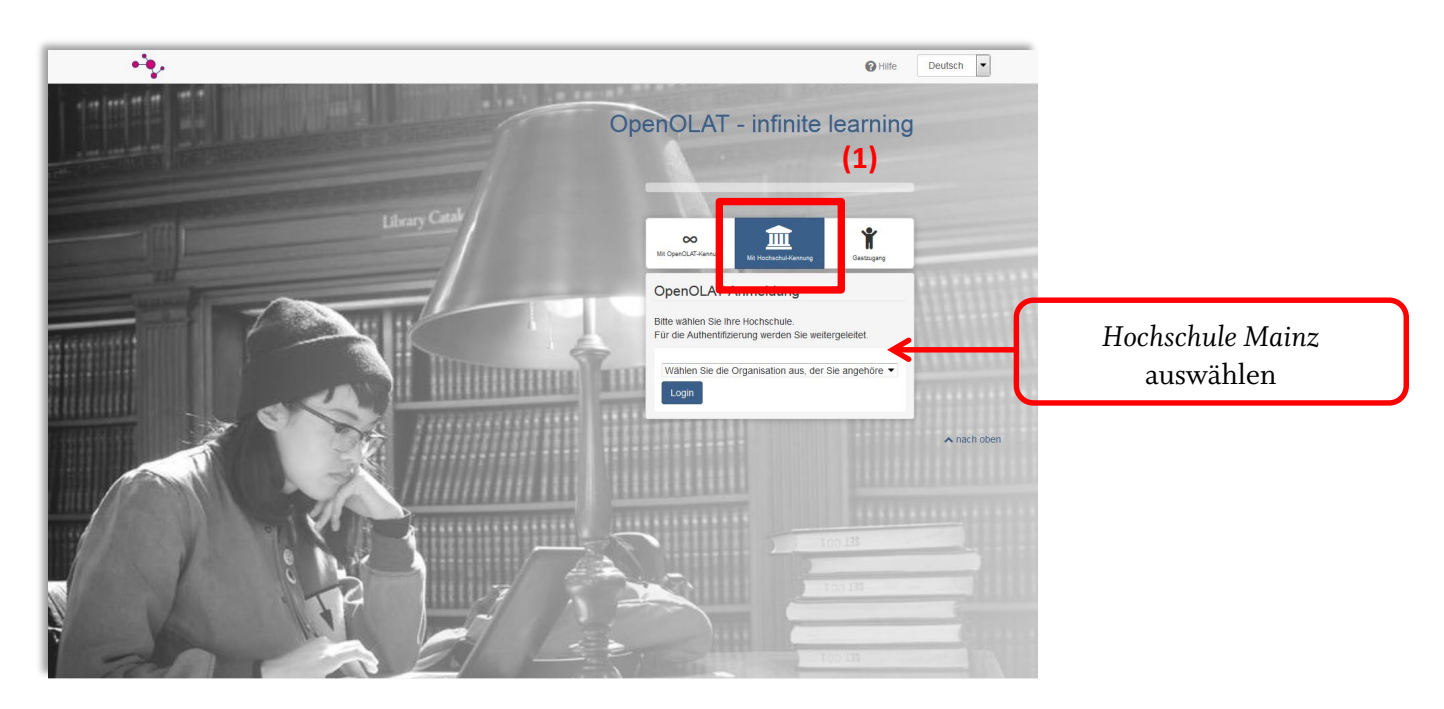

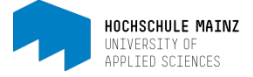

3 Geben Sie Ihren Loginnamen und Ihr neues geändertes Passwort ein. Bestätigen Sie Ihre Eingaben mit *Login*.

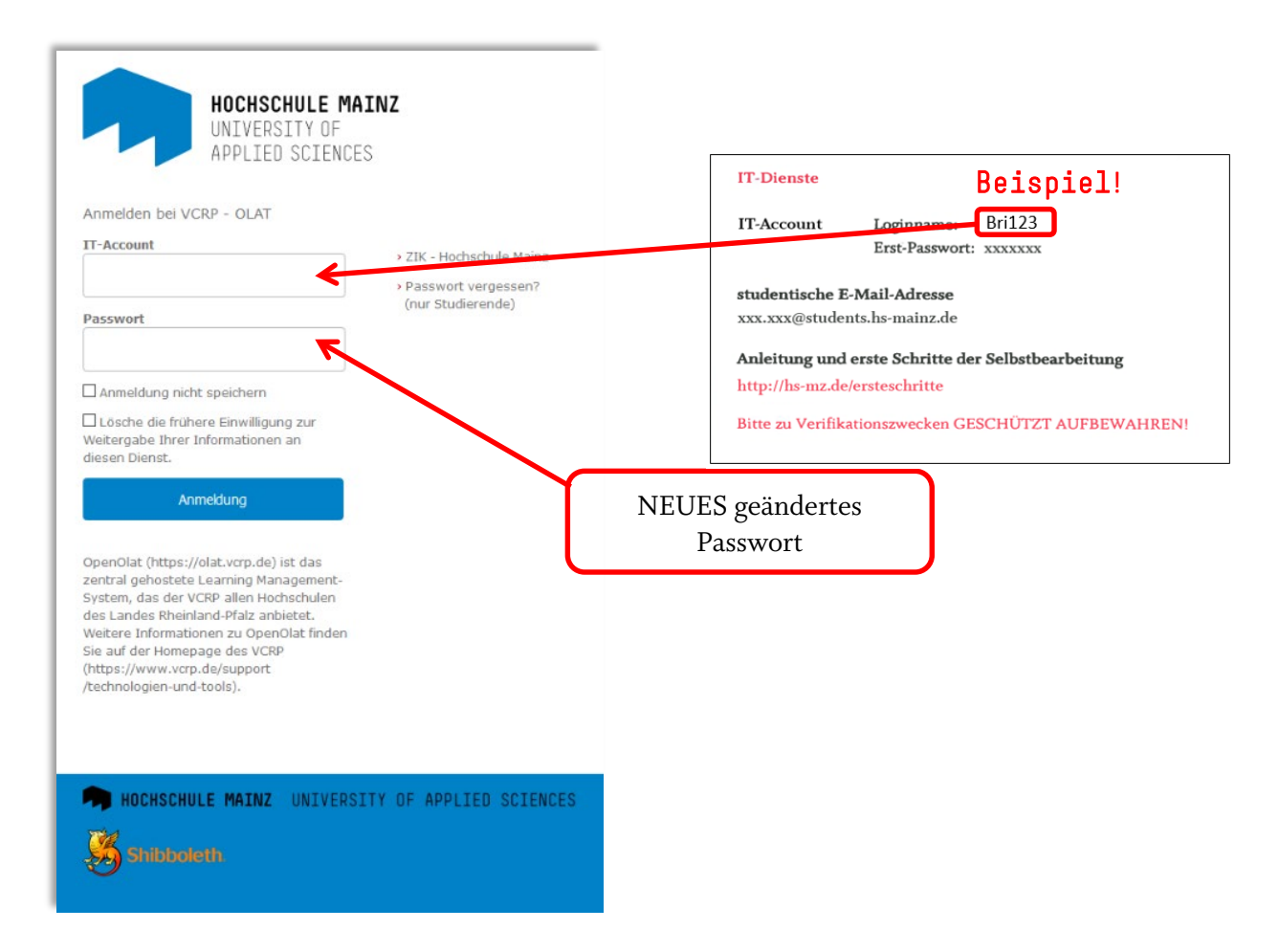

Es folgt eine Seite auf der Sie bestätigen müssen, dass Sie mit der Weitergabe bestimmter Daten an den Dienst OpenOLAT einverstanden sind.

4 Wählen Sie die Sprache für den Registrierungsprozess in OpenOLAT aus und klicken Sie auf *Weiter*.

| Registrierung<br>Wählen Sie die Sprache für die OLAT Registrierung<br>Registrationprozess geführt. | und Ihr Benutzerkonto. Sie können die Sprache später in Ihrem Benutzerprofil jederzeit anpassen. Anschliessend werden Sie durch den |             |
|----------------------------------------------------------------------------------------------------|----------------------------------------------------------------------------------------------------|-------------|
| Sprache                                                                                            | Deutsch                                                                                                    | ~           |
|                                                                                                    | Abbrechen Weiter                                                                                                    | ▲ nach oben |

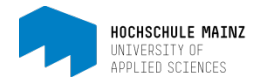

5 Tragen Sie bei "Benutzername in OLAT" Ihren IT-Account-Loginnamen (OHNE GROßBUCHSTABEN!) ein und *Speichern* Sie Ihre Eingabe.

|                                                                                                    | IT-Dienste                                                          | Beispiel!                                               |
|----------------------------------------------------------------------------------------------------|---------------------------------------------------------------------|---------------------------------------------------------|
|                                                                                                    | IT-Account                                                          | Loginname: Bri123                                       |
| Registrierung<br>Wählen Sie einen Benutzernamen, unter welchem Sie in OLAT arbeiten möchten. Achtung: Dieser Name keur nachträglich nicht m<br>Benutzername in OLAT bri123<br>B. für Peter Muster -> pmuster | studentische E<br>xxx.xxx@stude<br>Anleitung und<br>http://hs-mz.de | erste Schritte der Selbstbearbeitung<br>c/ersteschritte |
| Ohne                                                                                                    | Bitte zu Verifik                                                    | ationszwecken GESCHÜTZT AUFBEWAHREN!                    |
| Großbuchstaben                                                                                                    |                                                                     |                                                         |

Geben Sie auf der folgenden Seite Ihren Vornamen und Nachnamen ein. Beenden Sie Ihre Eingaben mit *Speichern*.

Bestätigen Sie mit Haken, Sie 6 nun jeweils einem dass die Nutzungsbedingungen gelesen haben und mit Datenspeicherung der einverstanden sind. Schließen Sie Ihre Registrierung mit einem Klick auf Akzeptieren ab.

|                                                                                                    | Hilfe Deutsch -                                                                                                    |
|----------------------------------------------------------------------------------------------------|----------------------------------------------------------------------------------------------------|
| utzungsbedingungen                                                                                                    |                                                                                                    |
| lutzungsbedingungen                                                                                                    |                                                                                                    |
| er/die OpenOlat-Benutzer/in nimmt zur Kenntnis, dass er/sie OpenOlat nur zu Studien- und/oder Lehrzwecken benutzen<br>leutsche Gesetze und Verordnungen, die guten Sitten und Rechte Dritter (Namens-, Urheber-, Datenschutzrechte usw.) v<br>ich der/die OpenOlat-Benutzer/in, keine pornografischen, gewaltverherrlichenden, widerrechtlichen, rassistischen od<br>jeglicher Art darzustellen oder auf dem OpenOlat-Server abzuspeichern. Ferner verpflichtet er/sie sich, nicht zu Str<br>ierfür darzustellen. | darf. Er∕sie darf nicht gegen<br>verstoßen. Insbesondere verpflichte<br>Jer diskriminierenden Inhalte<br>vaftaten aufzurufen oder Anleitunge |
| er Virtuelle Campus Rheinland-Pfalz behält sich das Recht vor, bei Missbrauch des OpenOlat-Servers oder Verstößen g<br>Augang zu OpenOlat zu sperren und alle Daten des betreffenden Benutzers oder der betreffenden Benutzerin zu löschen.<br>Yor, strafrechtliche oder zivilrechtliche Untersuchungen einzuleiten.                                                                                                    | jegen diese Nutzungsregelung, den<br>. Ferner behält er sich das Recht                                                                       |
| Datenschutzhinweis                                                                                                    |                                                                                                    |
| litte beachten Sie die Datenschutzerklärung bezüglich der OpenOlat-Instanz des VCRP.                                                                                                    |                                                                                                    |
|                                                                                                    | Drucken "Nutzungsbedingung                                                                                                    |
| Ich habe die Nutzungsbedingungen gelesen, verstanden und stimme ihnen zu.<br>Ablehnen Akzeptieren                                                                                                    |                                                                                                    |
|                                                                                                    | ▲ nach o                                                                                                    |

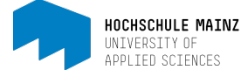

7 Wenn Ihre Registrierung erfolgreich war, sehen Sie die Startseite von OpenOLAT.

| Meine Kurse | Katalog     | Suchen              |
|-------------|-------------|---------------------|
|             |             | ▼- 1≟- * 🔳          |
|             |             |                     |
|             | Meine Kurse | Meine Kurse Katalog |

Über *Log out* können Sie OpenOLAT wieder verlassen.

Für jede weitere Anmeldung in OpenOLAT wiederholen Sie bitte die Schritte 1 bis 3 dieser Anleitung.

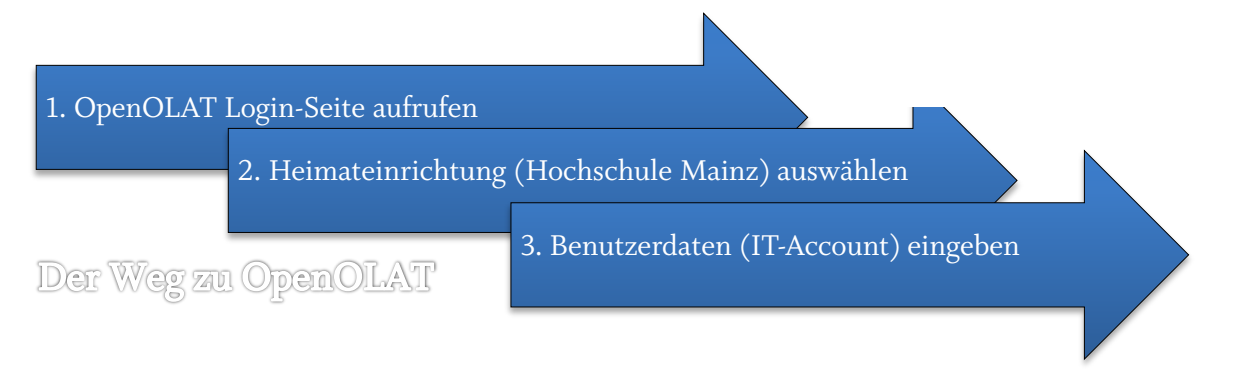

Optional können Sie die OpenOLAT Login-Seite auch über die "Quicklinks" auf der Hochschul-Homepage (<u>www.hs-mainz.de</u>) erreichen.

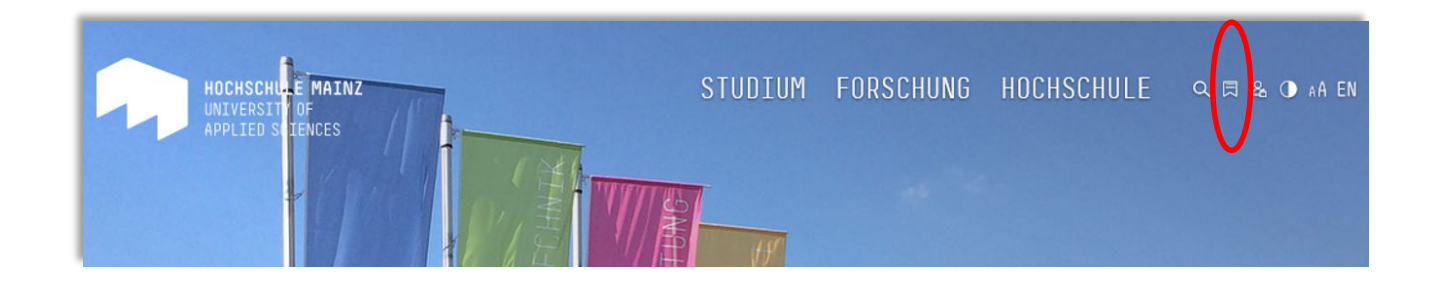

Bei diesbezüglichen Fragen oder Problemen wenden Sie sich bitte an das Team von Medien & Lehre.

http://hs-mz.de/mul

##